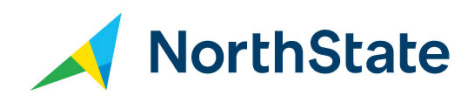

## Signing into NorthState My Account for the First Time

My Account is your online tool providing you 24/7 access to your account.

My Account offers additional options such as:

- Managing payment & bill preferences
- Accessing and printing of bills (invoices)
- Viewing usage details
- Adding authorized users, updating contact information
- Accessing features such as DVR, TV2GO, Remote Voicemail
- Support, FAQs and Quick Guides

## You can access My Account two ways:

- Northstate.net/myaccount
- Northstate.net
  - $\circ$  Click on the My Account link at the top of the window

You will be brought to this screen:

| Accou                                                 | nt Login                            |
|-------------------------------------------------------|-------------------------------------|
| New User?                                             | My Account                          |
| You must have an existing NorthState account.         | Email address*                      |
| Register an account                                   | Password*                           |
| NorthState Technology Solutions customers Log In Here | Forgot: Username   Password Sign in |

- New Users will click on the 'Click Here to Register' button located on the left.
- Returning Users will enter their Username and Password in the fields located on the right.

## **Registering a New User**

To create a login, you will need a copy of the most recent bill and:

- Account Number
- Username, Preferred Email Address
  - This is where email notifications for electronic bills, payment confirmations and account changes will be sent.
- Password requirements are 7-20 characters, including:
  - At least one upper case character
  - At least one lower case character
  - o At least one digit
  - o It may not contain the Users email address
  - It cannot contain numeric sequences (123, 234, 345)

## After clicking on My Account, you will arrive here. Click Register an account:

| New User?                                                                                                    | My Account                        |  |
|----------------------------------------------------------------------------------------------------|-----------------------------------|--|
| You must have an existing NorthState account.<br>Register an account                                                                                                  | Email address*                    |  |
|                                                                                                    | Password*                         |  |
| North State Knorth State Technology solutions customers <u>Log in Here</u> s why we offer<br>Fiber Internet and Fiber TV that allows you to live work and play at the | Forgot: Username Password Sign in |  |
| speed of gigabit, and the expertise you need to stay ahead of the digital transformation. From residential offerings and business services to                         |                                   |  |

At Step 1, you need to enter your account number from your invoice and click next:

| Create My Account Login                                                                                                    | My Account<br>Email address*      |  |
|----------------------------------------------------------------------------------------------------|-----------------------------------|--|
| (Step 1 of 3)                                                                                                    |                                   |  |
| account number. This number can be found on your latest<br>invoice:                                                                                                    | Password*                         |  |
| North<br>Fiber Account # from latest invoice*                                                                                                    | Forgot: Username Password Sign in |  |
| speed of gigabit, an <b>delease enter your account number</b> head of the digital<br>transformation. From residential offerings and business services to<br>innovative tac <b>Cancel</b> y solutions, it's time to trus <b>Next</b> » |                                   |  |

| Step 2 | , an Authentication | Code will be emailed | or texted to | you. Click Next: |
|--------|---------------------|----------------------|--------------|------------------|
|--------|---------------------|----------------------|--------------|------------------|

| Create My A                                                                                    | Account Login                                                                                                    | Му Ассои                  | unt     |
|------------------------------------------------------------------------------------------------|----------------------------------------------------------------------------------------------------|---------------------------|---------|
| (Ste                                                                                           | o 2 of 3)                                                                                                    | Email address*            |         |
| To confirm your account, we<br><b>Code</b> to one of your contact<br>preferred contact method: | will send an Authentication<br>s on file. Plase select your                                                              | Password*                 |         |
| <ul> <li>EMAIL: re*****@no******</li> <li>PHONE: (***) ***-8648</li> </ul>                     | not created equal. That's why we offer<br>ows you to live, work and play at the<br>you need to stay ahead of the digital | Forgot: Username Password | Sign in |
| Don't send me an Authentic<br>valive technology solutions, it<br>one.                          | ation Code: I have already received:<br>'s time to trust your technology again.                                          |                           |         |
| "Concol                                                                                        | North                                                                                                    |                           |         |

Step 3, enter the Authentication Code, then a username and password and click Submit.

| Create My Account Login                                                         | My Account                          |  |
|---------------------------------------------------------------------------------|-------------------------------------|--|
| (Step 3 of 3)                                                                   | Email address*                      |  |
| Authentication Code*                                                            | Password*                           |  |
| Then, enter a username and password for your account:                           | Forgot: Username   Password Sign in |  |
| Desired Username (email address)*                                               |                                     |  |
| the technology solutions, its time to truct your technology again.<br>Password* |                                     |  |
| Confirm Password*                                                               |                                     |  |
| « Resend Code Submit                                                            |                                     |  |

If you have questions, please call 336-886-3600.